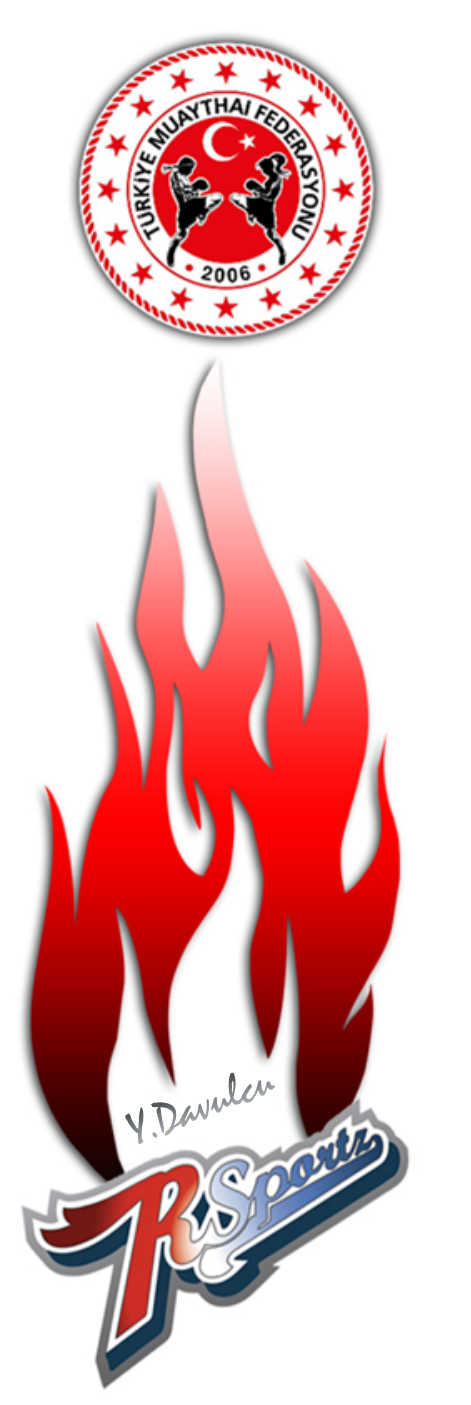

### TÜRKİYE MUAYTHAI FEDERASYONU

# Rsportz Sistemi ANTRENÖR Kaydı Kullanma Klavuzu

## <u>UYARILAR!</u> Lütfen Dikkatlice Okuyunuz

- Sisteme kayıt ve girişlerde herkes bireysel olarak kendinden sorumludur. Verilen bilgiler doğru kabul edilip, bütün işlemler kişinin sisteme girdiği bilgiler üzerinden yapılacaktır.
- Sisteme sadece gerçek (sürekli aktif olarak kullandığınız) mail adresinizle giriş ve kayıt yapmanız gerekiyor.
- 09.03.2022 tarihinden önce RSPORTZ sistemine kayıt olan herkes bu sisteme verilen linkten girerek TEKRARDAN giriş yapıp bilgilerini GÜNCELLEYECEK.
- 2022 yılında bu duyuruyu beklemeden sisteme bireysel girip kayıt yapanlar bu sisteme paylaşılan linkten tekrar giriş yapmaları gerekecektir. Fakat yaptıkları ödemeler sistemden kontrol edilecek eğer geçerliyse tekrar ödeme yapmalarına gerek kalmayacaktır.
- 09.03.2022 tarihinden sonra kayıt veya giriş yapacak olanlar sisteme hiçbir şekilde ödeme yapmayacaktır. Ödemeler federasyonun belirlediği HESAP NUMARASINA yatırılıp dekont kesinlikle saklanacaktır. İstenildiğinde dekontun beyan edilmesi gerekiyor.
- 09.03.2022 tarihinden sonra herkes sisteme bir kere kayıt veya giriş yapacaktır. Yanlış mail adresiyle giriş yapanlar tekrardan kayıt yapmak isterse 2.kere kayıt yaptı sayılacak. Bu sebeple tekrar ödeme yapmak durumda kalacaktır.
- Sisteme yaptığınız kayıtta yanlışlık yaparsanız kendi mail adresinizle giriş yapıp sistemin içinde düzeltme yapabilirsiniz. Sadece MAIL ADRESINIZI DOĞRU GIRIĞINIZDEN EMIN OLMALISINIZ!
- Hem antrenör hem hakem olarak vize yapanlar yıl içerisinde sadece birini seçip rsportz sistemine o şekilde kayıt yapacaklar.
- Herkes 20 DOLAR \$ karşılığı TÜRK LİRASI olarak Federasyonun belirlediği Iban numarasına ödemeyi yapacaktır.
- HESAP ADI : TÜRKİYE MUAYTHAI FEDERASYONU
- IBAN NO : TR98 0006 2000 7110 0006 2990 44

# **TMF RSPORTZ GÖREVLİ LİSTESİ**

- Erdinç PATLAR Uluslararası Hakem
- Yaşar DAVULCU Uluslararası Hakem
- Hayri SEVİM Ulusal Hakem
- Bayhan ERTÜRK Ulusal Hakem
- Berkay ÖZDEMİR Ulusal Hakem
- Timur DEMİRAL Aday Hakem
- Ömer IŞIK Federasyon Yetkilisi
- Fikret KAYALAK Federasyon Yetkilisi

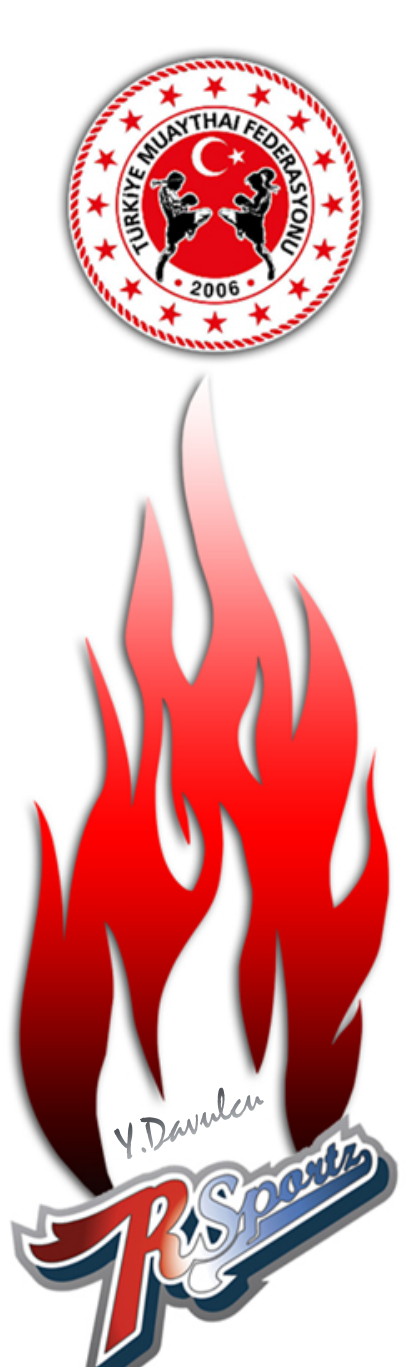

#### YETİŞKİN SPORCU KAYDI :

1- Öncelikle <u>https://turmt.rsportz.com/memberships</u> web adresine giriniz.

2- Aşağıda resimde hangi statüde üye yapılacaksa o statünün mavi butonu (Kırmızı ile işaretli olan) tıklanır. Biz örnek olarak Antrenör olarak kayıt yapacağız.

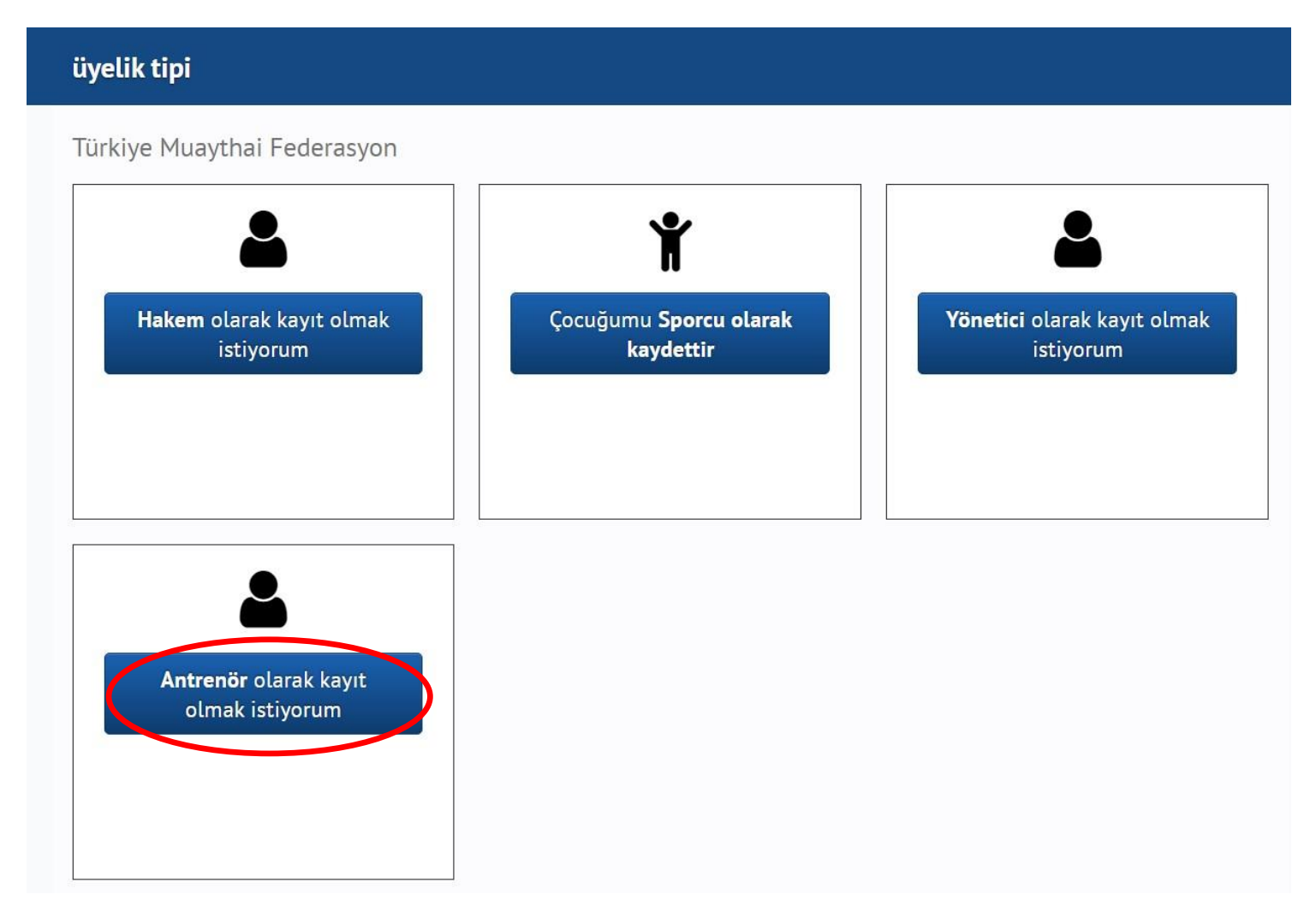

**3**- Antrenör kaydını tıklayınca karşımıza aşağıdaki ekran gelecek. Burada eğer daha önce sistemde kaydınız var ise mavi ile yazılı olan Mevcut hesap tıklanıp e-posta ve şifreniz ile giriş yapacaksınız. Eğer kaydınız yok ise Yeni Hesap yazan yer tıklanacak ve sırası ile Adınız, Soyadınız, E-posta adresinizi yazıp bir şifre belirleyeceksiniz. Yan tarafa da aynı şifreyi tekrar yazıp, Ben robot değilim kutucuğu ile en az 13 yaşında olduğunuzu ifade eden kutucuğu tıklayıp hesap oluşturacaksınız.

#### Kayıt ol Adım 1: Giriş yapın veya bir hesap oluşturun Yeni hesap Mevcut Hesap İlk adı Soyadı E-posta Bakkal hasbakkal@gmail.com Hasan Şifre \* Şifre onayı Hasan123456 Hasan123456 S) Sen robot deăilim reCAPTCH Gizlilik - Sartk 🗹 En az 13 yaşında olduğumu ve Kullanım Koşullarını ve Gizlilik Politikasını kabul ettiğimi doğrularım. Hesap olusturmak

4- Hesap oluşturulduktan sonra bu ekran açılacak. Burada istenen bilgileri gerçeğine uygun bir şekilde doldurulmasına özen gösteriniz. Khan derecesi, doğum tarihi, TC Kimlik Numarası, Telefon numarası, Antrenörün yüzünün net görünen bir resmi, lisans numarası, kulüp ismi (Lisansta yazıldığı gibi) yazılarak, ili seçilecektir ve sonraki butonuna tıklanacaktır.

| eneral Information   |              |           |              |     |             |   |
|----------------------|--------------|-----------|--------------|-----|-------------|---|
| Adı                  | * Soyadı     |           |              |     |             |   |
| Hasan                | Bakkal       |           |              |     |             |   |
| Baba Adı             | * Doğum Tai  | ihi       |              |     |             |   |
| Hami                 | 1            | \$        | Мау          | \$  | 1988        | • |
| Cinsiyeti            | * Vatandaşlı | < Numaras | 51           |     |             |   |
| Male                 | 12353678     | 999       |              |     |             |   |
| Khan Derecesi        | * Lisans Nur | narası    |              |     |             |   |
| 1.khan 🗘             | 64512451     |           |              |     |             |   |
| Telefon Numarası     |              | Fotoğraf  |              |     |             |   |
| ← +905315825675      |              | Dosya S   | eç ae5b0e904 | 164 | 50913.jpg 🛍 |   |
| E-Posta              | * Bağlı Oldu | ğu Kulübi | i            |     |             |   |
| has.bakkal@gmail.com | Savaşçı S    | por Kulüb | ΰ            |     |             |   |
| Bilgisi              |              |           |              |     |             |   |
| ASKERIYE (TurArmy)   |              |           |              |     |             |   |

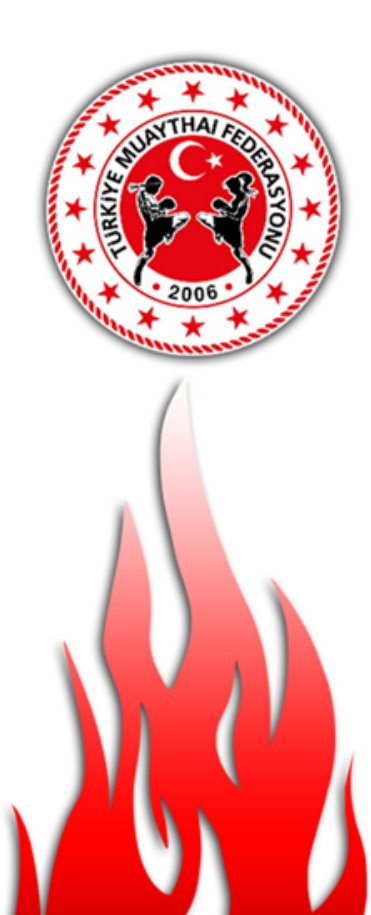

V Davula

5- Son olarak bu ekran geldikten sonra bilgilerinizin kayıt edilmesi için Onaylamak butonu tıklandıktan sonra, kayıt işleminin tamamlandığı mesajı gelecektir.

| (Neredeyse             | bitti!)                                                                            | Shaytayin                                                          |                 |
|------------------------|------------------------------------------------------------------------------------|--------------------------------------------------------------------|-----------------|
| Üye Olma               | k                                                                                  | Üyelik                                                             |                 |
| Ç.                     | Hasan Bakkal                                                                       | Tür: Antrenör<br>Ücret: 0,00 \$<br>Son kullanma tarihi: 31-12-2022 |                 |
|                        |                                                                                    | Toplam                                                             | 0,0             |
|                        |                                                                                    |                                                                    | Öncesi Onaylama |
| Кау                    | ıt Onayı                                                                           |                                                                    | Öncesi Onaylama |
| Кау                    | ıt Onayı<br>asarıyla kayıt oldunuz                                                 |                                                                    | Öncesi Onaylama |
| <b>Кау</b><br>Ва<br>Те | ı <b>t Onayı</b><br>aşarıyla kayıt oldunuz<br>ıbrikler! Artık Antrenör üyeliğine k | xayıt oldunuz.                                                     | Öncesi Onaylama |